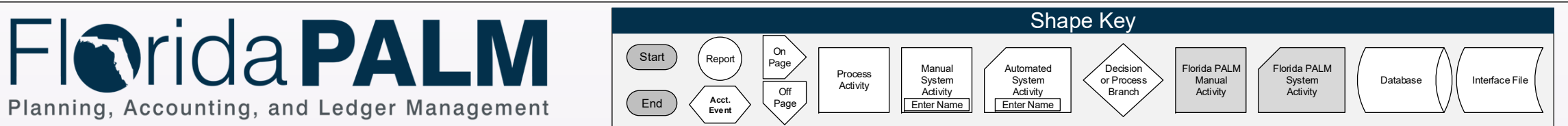

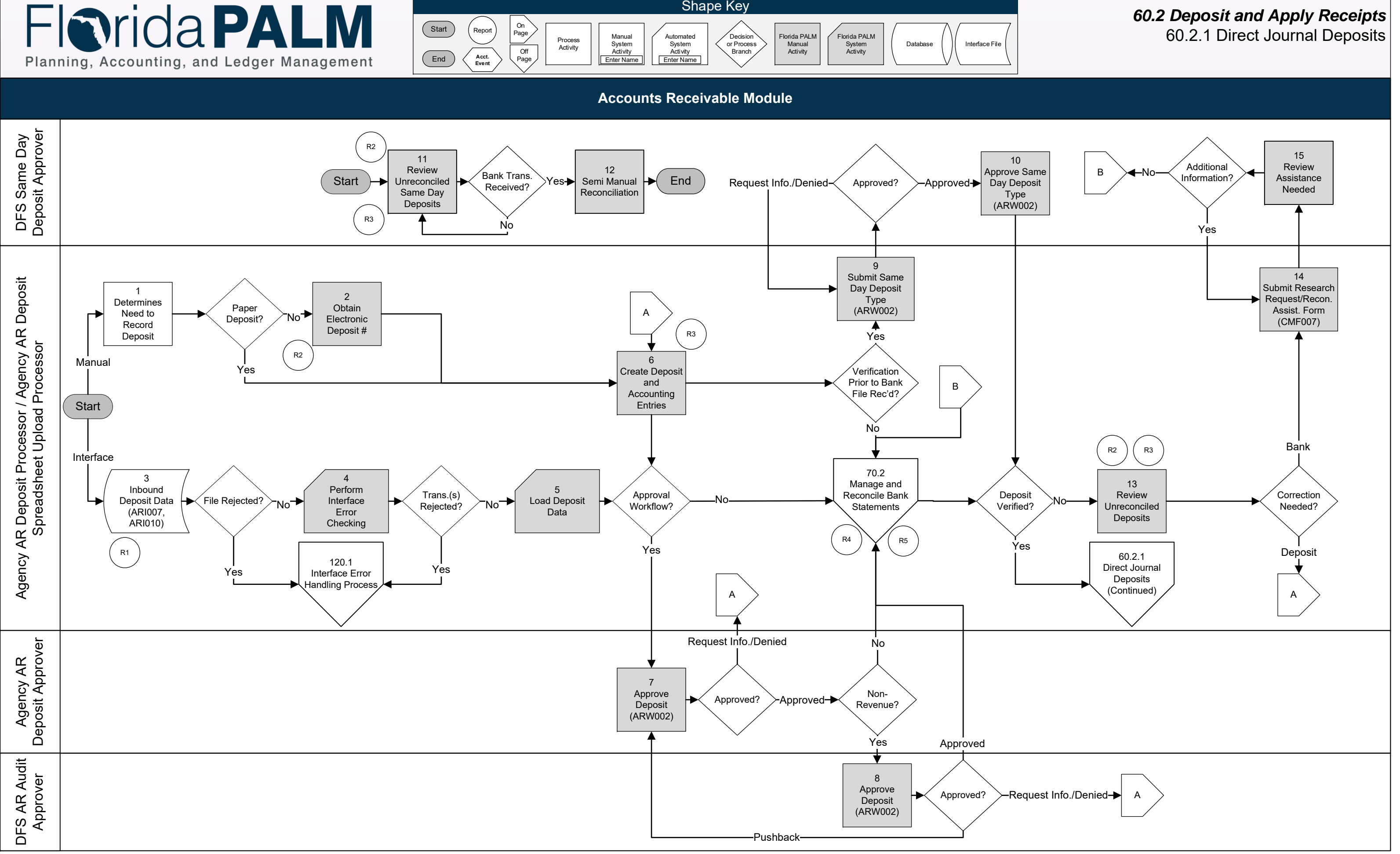

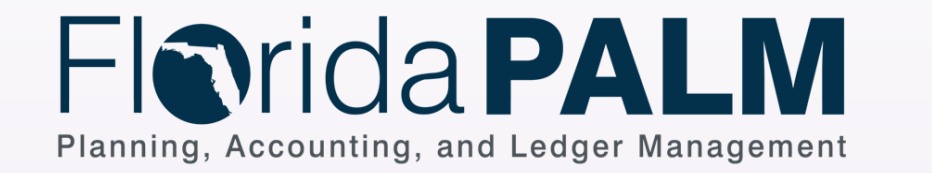

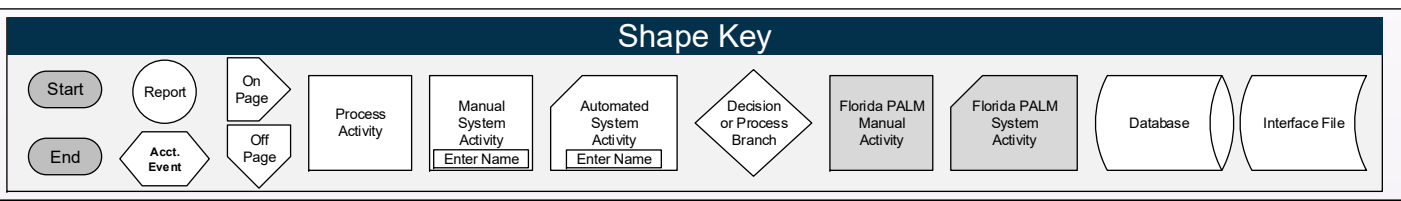

Accounts Receivable Module

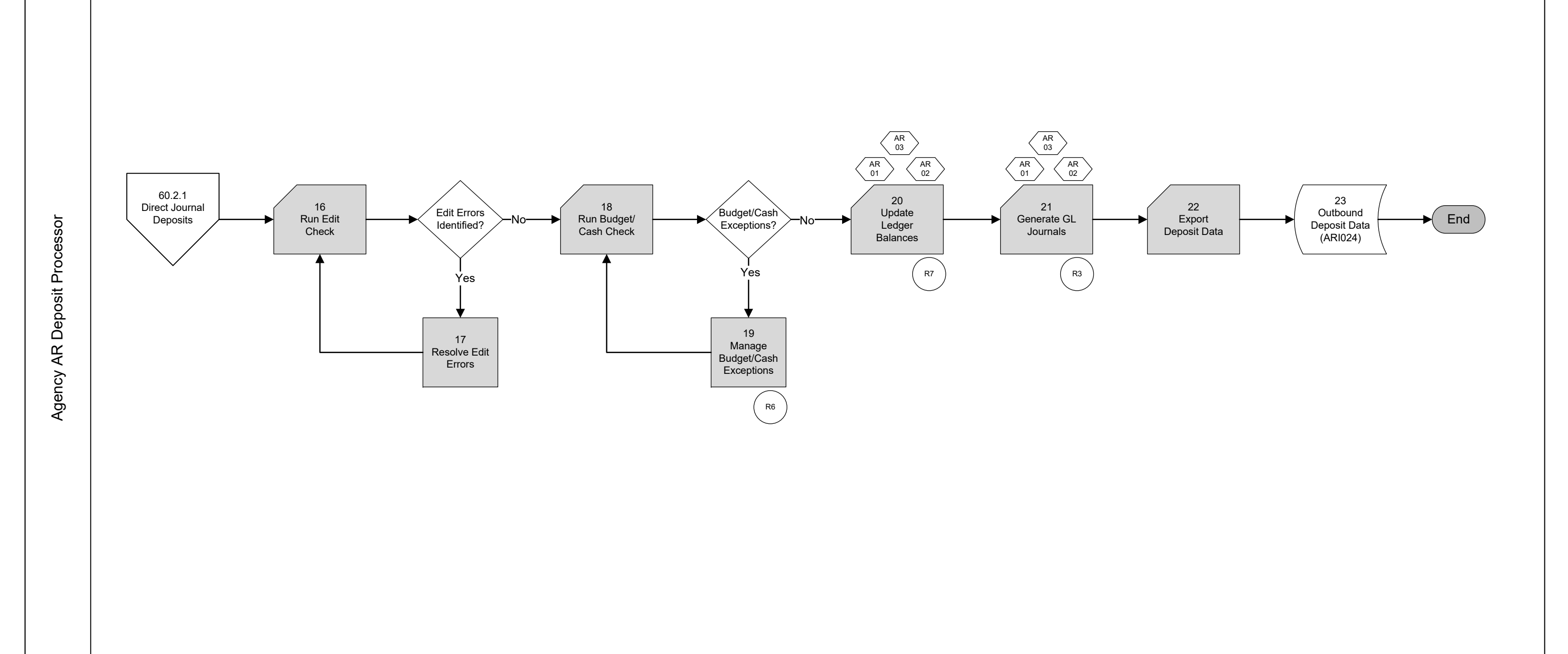

# 60.2 Deposit and Apply Receipts 60.2.1 Direct Journal Deposits Continued

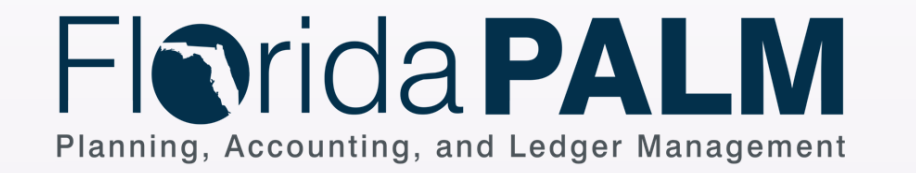

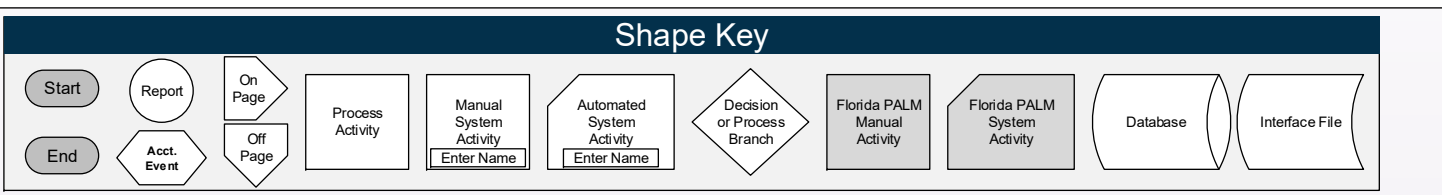

**Accounts Receivable Module** 

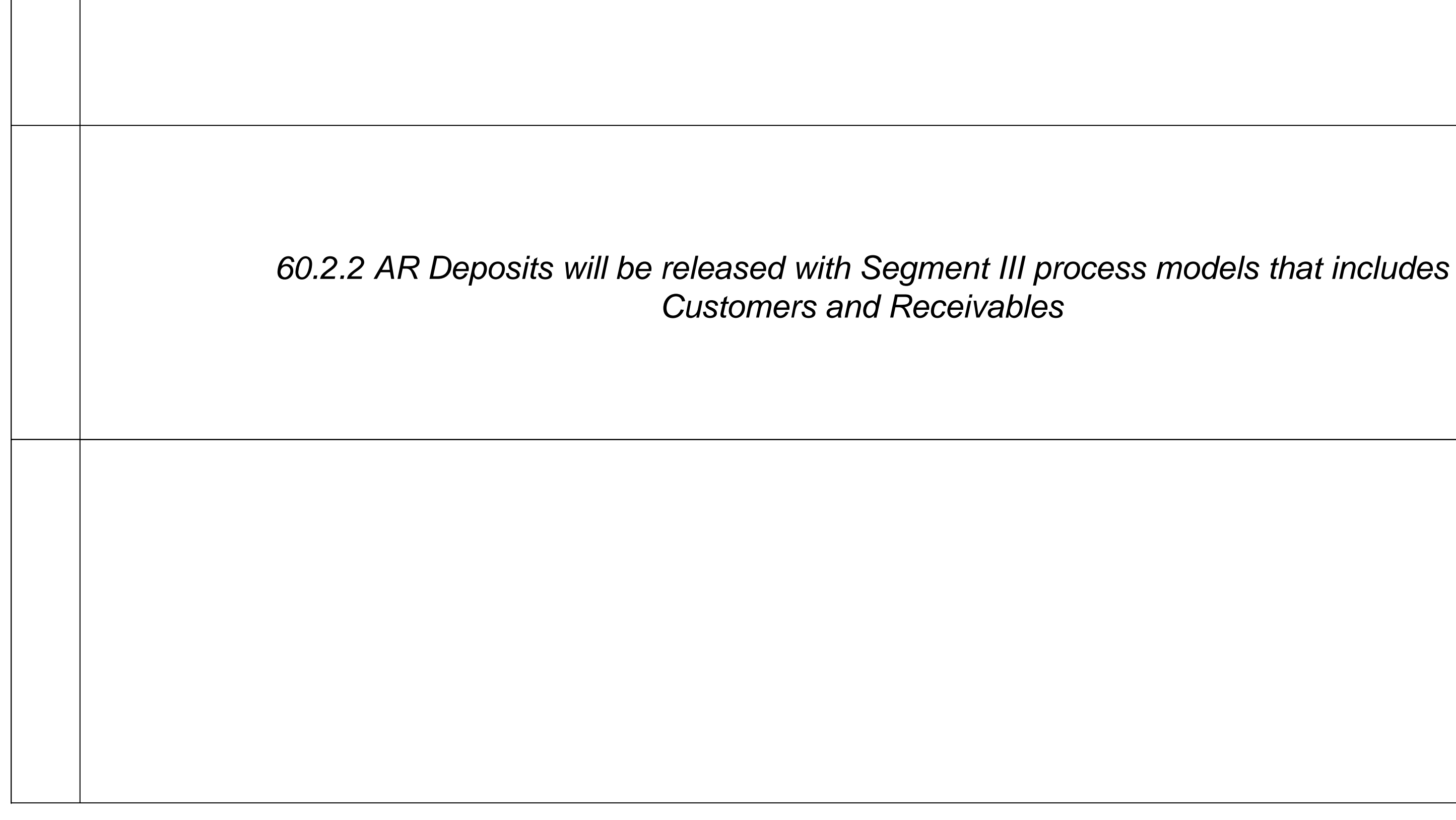

## 60.2 Deposit and Apply Receipts 60.2.2 AR Deposits – Segment III (TBD)

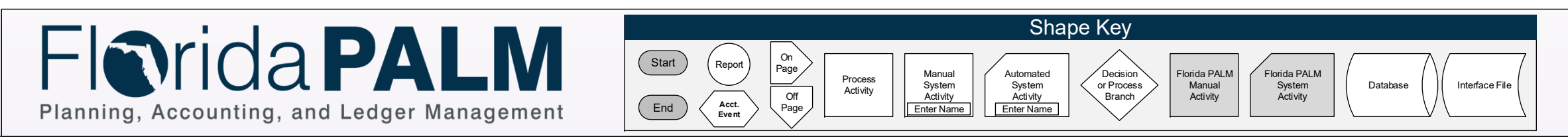

Accounts Receivable Module

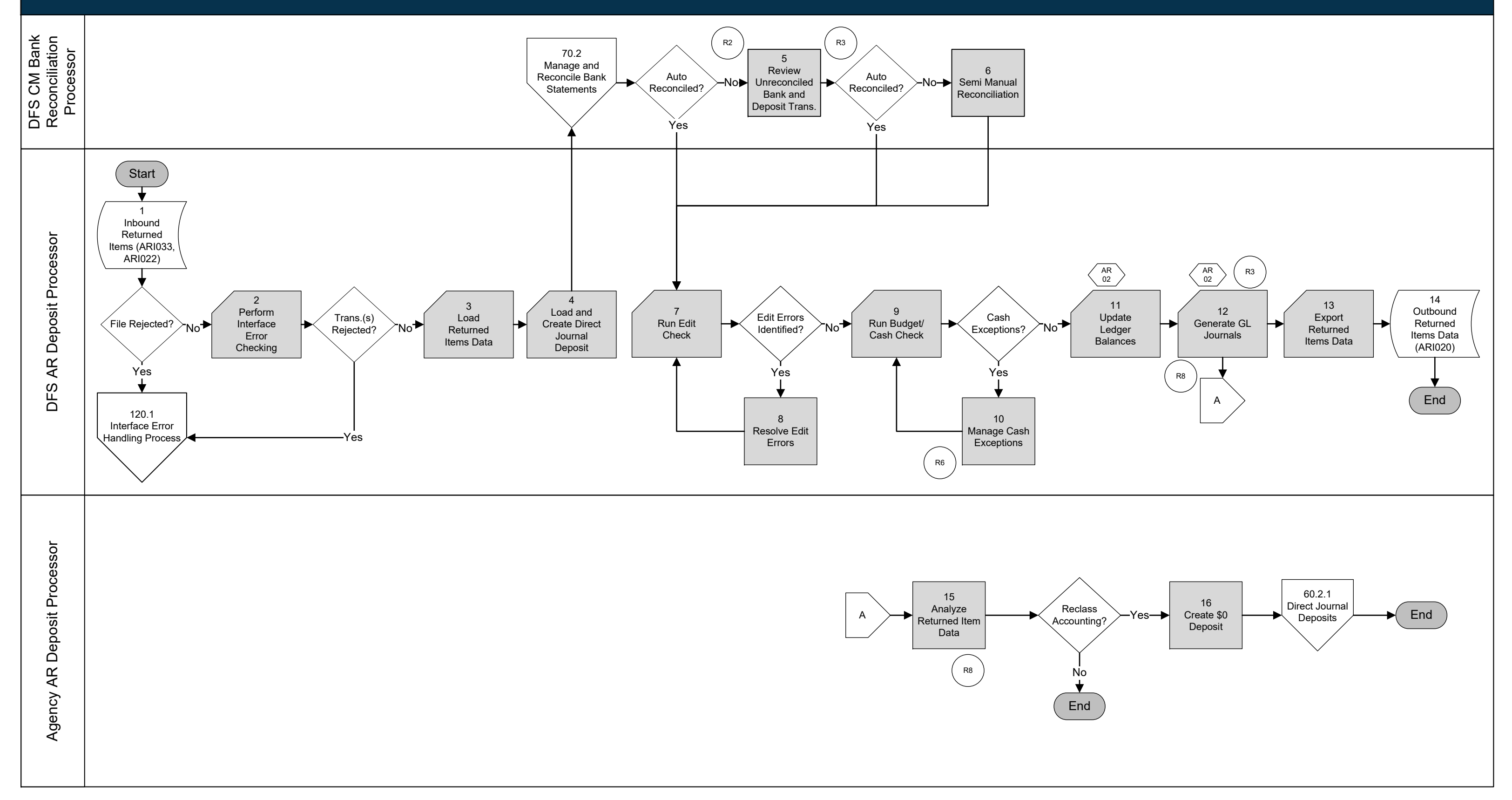

### 60.2 Deposit and Apply Receipts 60.2.3 Returned Items

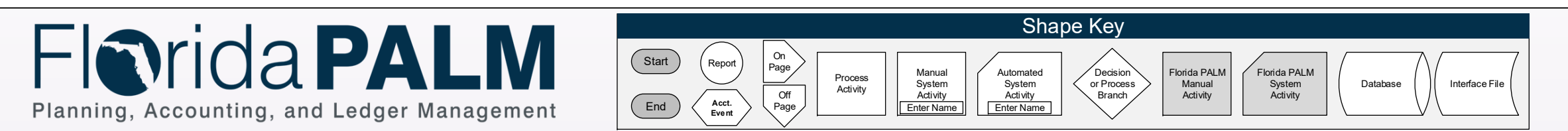

**Accounts Receivable Module** 

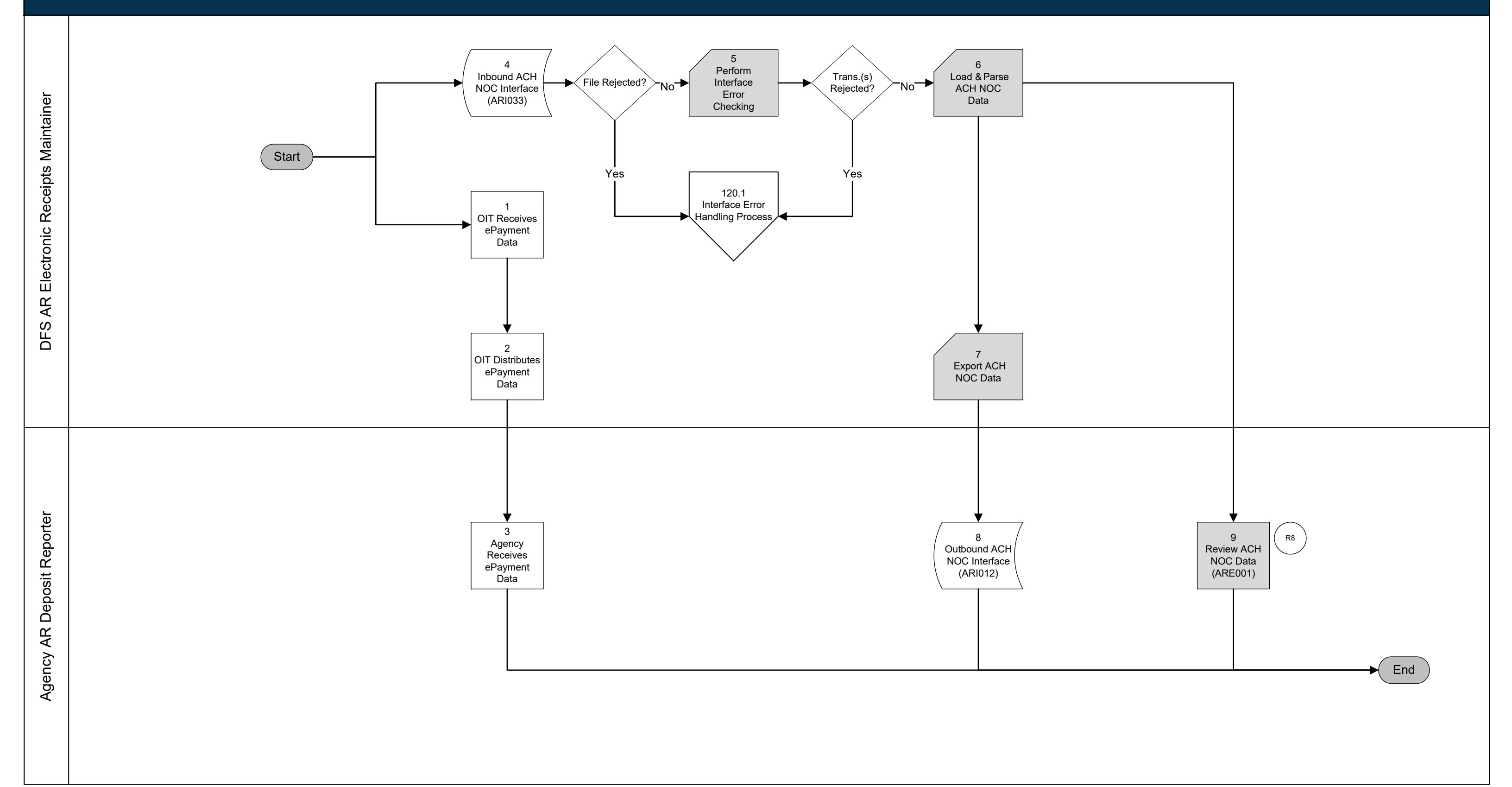

# **60.2 Deposit and Apply Receipts** 60.2.4 Manage Electronic Receipts Data